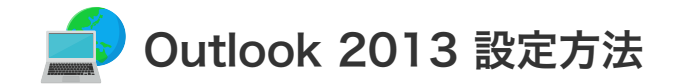

## Outlook 2013の設定(Windows8)

設定を行うには、「お客様証」が必要となります。お手元に「お客様証」をご用意ください。

1. スタート画面から「Outlook 2013」をクリックしします。

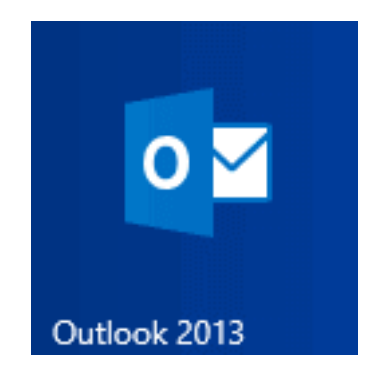

2. 「ファイル」→「情報」→「アカウントの追加」をクリックします。
 ※「Outlook 2013へようこそ」画面が表示されたら、画面右下の「次へ」をクリックします。

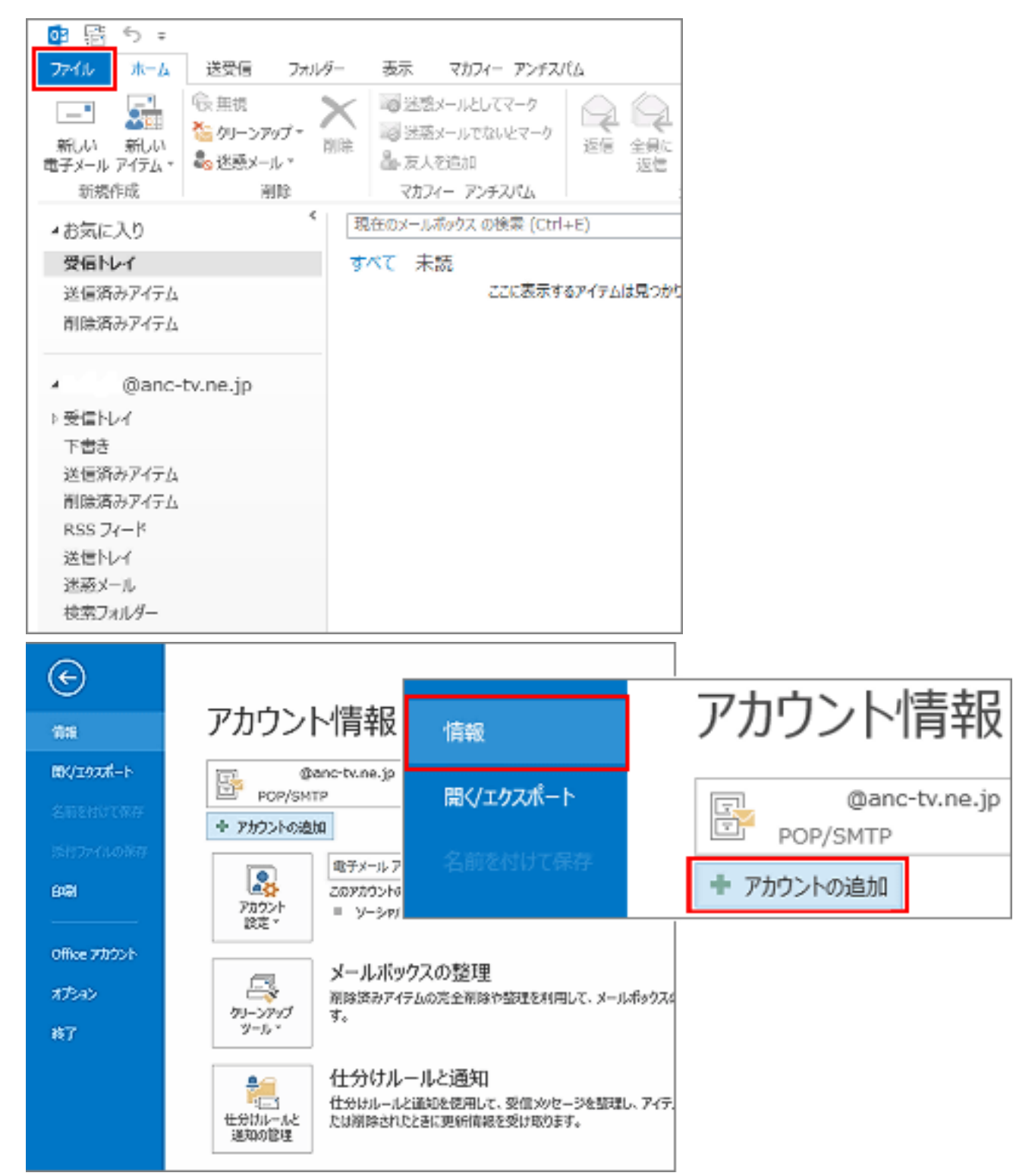

3. 「電子メールアカウントの追加」画面が表示されます。 「はい」を選択し「次へ」をクリックしてください。

| Microsoft Outlook アカウントの設定<br>電子メール アカウントの設定                                                                                                    |                                                                      |
|----------------------------------------------------------------------------------------------------|----------------------------------------------------------------------|
| Gutiosk を使って、所聞している問題的 Microsoft Fachange Server や、Microsoft Office 1655 に含まれる Exchange Online のアカウントな<br>200番デメール アカウントに接続します。POP, IMAP, Exchange ActiveEync のアカウントなと接続できます。<br>電子メール アカウントに接続するように Outlock を放宅しますか?<br>() いいの(2) | 電子メール アカウントに接続するように Outlook を設定しますか?<br>● はい(Y)<br>○ いいえ( <u>O</u> ) |
| < 戻る(B) ぷへ(B) > キャンセル                                                                                                    |                                                                      |

4.「自動アカウントセットアップ」画面が表示されます。

「**自分で電子メールやその他のサービスを使うための設定をする(手動設定)**」を選択し「**次へ**」をクリックして ください。

| 自動アルウント セットアップ<br>アカウントを手動で設定する         | アカウントの追加<br>か、または色の種類のサーバーに制きします。           |                                         |
|-----------------------------------------|---------------------------------------------|-----------------------------------------|
| ○ ቁቻメール 7カウンት(ል)                        |                                             |                                         |
| S#031                                   | Ri Egi Yasuda.                              | ● 自分で雷子メールやその他のサービスを使うための設定をする (手動設定)(N |
| (1) (1) (1) (1) (1) (1) (1) (1) (1) (1) | Pj: eljilj contano com                      |                                         |
| 122-108-1123                            | インターチット サービス プレルイダー からまたはカルンプスワードを入力してくてない。 |                                         |
| * 消分で電子メールやその概念                         | 5サービスを使うための保護をする (手動除定)(因)                  |                                         |
|                                         | < 慶志国                                       | (第へ)(11) > (年本)(12)。                    |

5. 「サービスの選択」画面が表示されます。 「POP または IMAP」を選択し「次へ」をクリックしてください。

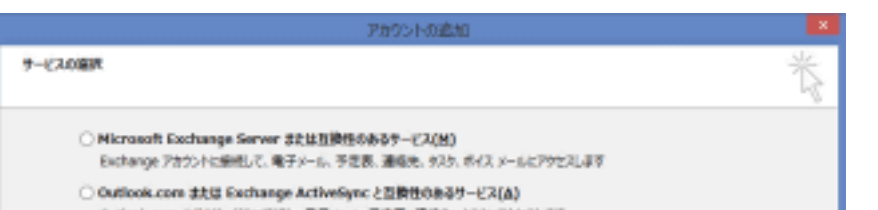

| * MOP または IMAP(E)<br>POP または IMAP(E) | <ul> <li>POP または IMAP(P)</li> <li>POP または IMAP 電子メール アカウントに接続します</li> </ul> |
|--------------------------------------|-----------------------------------------------------------------------------|
| < 原を(b) 水へ(x) > キャンセル                |                                                                             |

6. 「POP とIMAP のアカウント設定」画面が表示されます。次の各項目を入力し、「次へ」をクリックします。

| コーザー情報                                                                                                    |                                                                                                | アカウント設定のテスト                                                                                                    |
|----------------------------------------------------------------------------------------------------|------------------------------------------------------------------------------------------------|----------------------------------------------------------------------------------------------------|
| 名前(Y):<br>電子メール アドレス(E):<br>サーバー情報<br>アカウントの種類(A):<br>受信メール サーバー(I):<br>送信メール サーバー (SMTP)(Q):<br>メール サーバーへのログオン情報<br>アカウント名(U): | 安曇野 太郎<br>xxxxxx@anc-tv.ne.jp  POP3  POP3  Pop.anc-tv.ne.jp  smtp.anc-tv.ne.jp  xxxxx  ******* | アカウントをテストして、入力内容が正しいかどうかを確認することをお勧め<br>します。<br>アカウント設定のテスト(工)<br>・ [次へ]をクリックしたらアカウント設定を自動的にテストする<br>(S)<br>新しいメッセーラの配信先:<br>● 新しい Outlook データファイル(⊻)<br>● 既存の Outlook データファイル(⊻)<br>● 既存の Outlook データファイル(⊻) |
|                                                                                                    | フードを保存する( <u>R</u> )                                                                           |                                                                                                    |
| メール サーバーがセキュリティで保<br>ている場合には、チェック ボックスを                                                                                         | 護されたパスワード認証 (SPA) に対応し<br>オンにしてください(Q)                                                         | 詳細設定( <u>M</u> )                                                                                                    |

- ①【名前】送信したメールの「差出人」として表示されます。任意の名前を入力します。
- ② 【電子メールアドレス】お客様証記載のメールアドレス を入力します。

【ご注意】メールアドレスを変更している場合は、変更したアドレスを入力してください。 (例)XXX@ns.anc-tv.ne.jp

- ③ 【**受信メール サーバー】pop.anc-tv.ne.jp** を入力します。
- ④ 【送信メール サーバー】 smtp.anc-tv.ne.jp を入力します。
- ⑤ 【**アカウント】お客様証記載のアカウント**を入力します。
- ⑥ 【パスワード】お客様証記載のパスワード を入力します。
- 7. 入力された設定内容でテストが行われます。完了しましたら「閉じる」をクリックします。

| テスト アカウント設定                                    |                 |  |  |  |  |
|------------------------------------------------|-----------------|--|--|--|--|
| すべてのテストが完了しました。 [閉じる] をクリックして続                 | 中止( <u>5</u> )  |  |  |  |  |
|                                                | 閉じる( <u>C</u> ) |  |  |  |  |
| タスク エラー                                        |                 |  |  |  |  |
| タスク                                            | 状況              |  |  |  |  |
| ✓ 受信メール サーバー (POP3) へのログオン ✓ テスト電子メール メッセージの送信 | 完了<br>完了        |  |  |  |  |
|                                                |                 |  |  |  |  |
|                                                |                 |  |  |  |  |

▲ **エラーになる場合は、設定内容を再確認してください。**パスワードの大文字・小文字など

?メール設定ができない場合は、「メール設定ができない場合」のページをご覧ください。